# Краткое описание основных функций сайта

Books24x7<sup>®</sup>

## Личный кабинет

Му Home («Личный кабинет») – ваша отправная точка. Здесь вы найдете все необходимое для поиска и организации содержимого библиотеки: доступ к Browse Topics («Просмотр тем»), Personal Folders («Личные папки) и System Folders («Системные папки»). Система папок включает:

- What's New («Что нового») недавно добавленные заголовки.
- Top Titles («Топ наименований») список самых популярных ресурсов на Books24x7 за прошедшую неделю.
- Recommended («Рекомендованное») заголовки, рекомендованные сообществом Books24x7 и другими пользователями.
- History («История») последние просмотренные вами ресурсы.

# Инструменты отображения

Используется для быстрого и эффективного решения широкого спектра задач. Нажмите на кнопку 🕐, чтобы подробнее узнать об инструментах отображения и их функциях.

#### Поиск по контенту

Введите слово или фразу в окно Search («Поиск») в верхней части любой страницы. Сужайте область

поиска, выбирая наиболее подходящий из предлагаемых вариантов. Система поиска выводит наиболее релевантные названия книг вместе с ссылками на самые популярные книги по этой теме. Вы можете получить доступ к содержимому, просто кликнув на его название. Используйте Search Within («Поиск внутри») для более тщательного поиска в полученных результатах и Filter Options («Настройки фильтра»), чтобы в результатах поиска отображались заголовки только с определенными характеристиками.

Tools:

Search: [

D: E>

헬습

## Просмотр тем

На странице **Му Ноте** («Личный кабинет») нажмите на желтый треугольник рядом с любой категорией в окне Browse Topics («Просмотр тем»), чтобы посмотреть подтемы. Нажмите на подтему, чтобы посмотреть список соответствующих книг. Если у вас есть доступ более чем к одной коллекции, выберите коллекцию с помощью опции View by («Просмотр»).

#### Использование личных папок

Создайте папки, чтобы организовать интересующие вас книги по темам, проектам или другим критериям. Используйте кнопку 🛄 для добавления книг в ваши папки. Кнопка 🗀 add to («Добавить в папку») находится рядом с заголовком книги на каждой странице просмотра или поиска. Вы можете создавать новые папки, когда добавляете книги, или использовать кнопку 🗹 manage («Управление папками») на странице **Му Ноте**, чтобы создать новые папки или обновить уже существующие.

## Добавление закладок и заметок

Вы можете вставить закладку или добавить заметку на любой странице. Нажмите на кнопку 👋 add a docemark («Добавить закладку»), чтобы сделать закладку, не покидая страницу. Пока вы не перенесете книгу с закладкой в какую-либо из уже существующих папок, она будет автоматически сохраняться в Default Personal Folder («Личной папке»). Чтобы добавить заметку, нажмите на кнопку 🚈 add note («Добавить заметку») и выберите заголовок или абзац, к которому нужно прикрепить заметку 🕮 .

## Мои настройки

Поставьте галочку в ячейке Гму ноme Folder («Моя домашняя папка»), чтобы сделать ее вашей основной папкой и отражать в ней названия книг, которые представляют для вас наибольший интерес.

## Помощь и часто задаваемые вопросы (FAQ)

Нажмите на кнопку **Help** («Помощь») в верхней части страницы, чтобы получить доступ к информации обо всех функциях сайта. В разделе «Помощь» вы также можете осуществить Virtual Tour («Виртуальный тур») по сайту. В разделе FAQ вы найдете ответы на наиболее часто задаваемые вопросы.

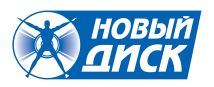

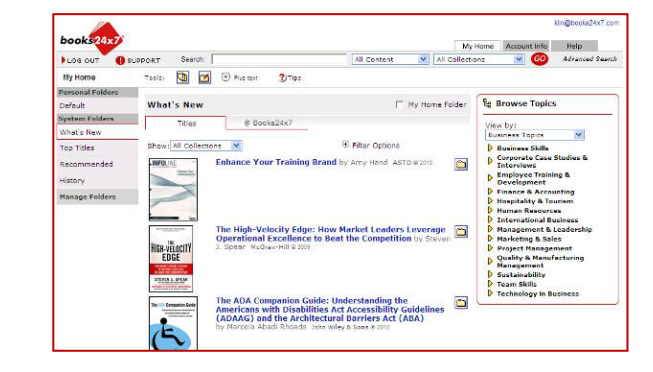

3

All Content

+ Plus text

All Collections

My Home

?)Tips

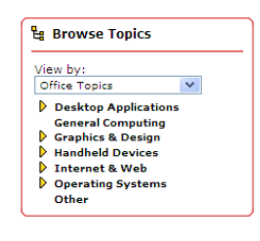

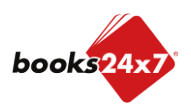